## Excel Settings - Regional settings for list separator

When opening standard CSV (Comma Separated Values) files using Excel (Office 2010 or Office 365), you may find that Excel does not recognize the fields and simply displays all data in the first column. Please follow the steps listed below to resolve the problem.

| 1  | A                                                                                                    | В                                                                                         | С                | D                | E                  | F                | G                        | н            | I     | J |
|----|----------------------------------------------------------------------------------------------------|-------------------------------------------------------------------------------------------|------------------|------------------|--------------------|------------------|--------------------------|--------------|-------|---|
| 1  | Emplid                                                                                                 | Campus IE                                                                                 | Name             | Term             | Class Nbr          | Subject          | Catalog N                | Acad Prog    | Grade |   |
| 2  | 1431012                                                                                                | 1435802, ADM/LAM004, "Adams, Jayden Thomas", 1183, 2904, O85, 6000W, MBD04,               |                  |                  |                    |                  |                          |              |       |   |
| з  | 1376303,ADDCHR000,*Adde, Christabel A5/*,1081,2906,085,8000W,M8004,                                    |                                                                                           |                  |                  |                    |                  |                          |              |       |   |
| 4  | 136                                                                                                    | 369138, AKXNAK5001, "Akoo, Nasreen", 1181, 2916,085,60004, M8054,                         |                  |                  |                    |                  |                          |              |       |   |
| 5  | 1454 1111                                                                                              | 454389, AULILMOD, "Allies, limondo Chardre", 1141, 2956, OBS, 6000W, MBD54,               |                  |                  |                    |                  |                          |              |       |   |
| 6  | 144 316235.4                                                                                           | 443826,ALLAIM002,"Allison, Armee Chrissy",1182,2904,085,6000W,M8054,                      |                  |                  |                    |                  |                          |              |       |   |
| 7  | 143                                                                                                    | 32721,AM052AC005,"Arrestd, Zachary",1181,2956,O85,6000W/M8054,                            |                  |                  |                    |                  |                          |              |       |   |
| 8  | 146.5413.4                                                                                             | 465435,APPGEE001,*Appadoo, Geetarganee Diya*,1181,2906,085,6005,6009w(AR8054,DE           |                  |                  |                    |                  |                          |              |       |   |
| 9  | 14300.04                                                                                               | 34056,8040AV006,*Backwell, David lan*,1181,2555,085,8000w(M8054,                          |                  |                  |                    |                  |                          |              |       |   |
| 10 | 143                                                                                                    | 9342,860,MUH005,"Bagula, Mukuoo Fortunat",1383,2956,085,60054,M8054,                      |                  |                  |                    |                  |                          |              |       |   |
| 11 | 140-05.23.4                                                                                            | H625,BLFLOM003,"BalFour, Loyleo Tando",1181,2956,085,8000W/,M8054,                        |                  |                  |                    |                  |                          |              |       |   |
| 12 | 139                                                                                                    | EPAPER (#100Auter 1                                                                       | ("Biarry, 167    | harry(sille (    | Citemoliaetecer"   | 1583,2906.       | CREETS_/EXCREMENTS       | /M/1842/0-4, |       |   |
| 13 | 1436368.8                                                                                              | 36348,8CMR0600,"Becker, Rokamme",1181,2906,085,6000MK/Ar8054,                             |                  |                  |                    |                  |                          |              |       |   |
| 14 | 1412223.0                                                                                              | 13133,8NMUNAd05,"Berri, Unathi",1183,2956,085,6000W/Ad8054,                               |                  |                  |                    |                  |                          |              |       |   |
| 15 | 143 1406                                                                                               | 432504,8mm/MEEDDD, "Bernny Warghrese, Needbur",1180,2956,085,6000W/MB054,                 |                  |                  |                    |                  |                          |              |       |   |
| 16 | 143                                                                                                    | 43635.7,8/wQ5H80002,"8imspelia, 5ibshele", 1383,2956,085,6000W,A48054,                    |                  |                  |                    |                  |                          |              |       |   |
| 17 | 143                                                                                                    | 13%226,8%,N/OM004,"Biyela, Normoebo Kuhlesborge Nosigho",1383,2555,O85,686,8000%,M8054,   |                  |                  |                    |                  |                          |              |       |   |
| 18 | 145,356,2,4                                                                                            | 52642,8LM/JUSD02,"Bitremiberg, Justice Genald",1181,2506,085,6000W/,M8054,                |                  |                  |                    |                  |                          |              |       |   |
| 19 | 142140343                                                                                              | BLTINERCIDEDIS,"                                                                          | Backborn, Ma     | Acceller Mariaci | harelia", 1185,    | 29556,/0485,     | SALADADADA (AMADER       | 254,         |       |   |
| 20 | 136                                                                                                    | 36844(UBKHHLCORD, "Bookholane, Higherelefater URha Lethu", 1181, 2956, OB5, 60054, MBD54, |                  |                  |                    |                  |                          |              |       |   |
| 21 | 143 774                                                                                                | They average of the                                                                       | "Blokotth, A     | Army",118        | 1,,29556,/04815,/8 | ACREATION (APRE) | 054,                     |              |       |   |
| 22 | 141 1000 /                                                                                             | DECEMPINE AND ST                                                                          | "Benarrudet,     | liamune #ip      | unite",1585,2      | 2906,/OBS./      | EXCREMENTARY / NAPOENC   | 194,         |       |   |
| 23 | 143 1200                                                                                               | DRUMATION,                                                                                | "Imananziamer, I | Cattive Grow     | pe",1181,290       | 6,/CHB15,/EKDKD  | CAN AVERTICAL            |              |       |   |
| 24 | 130                                                                                                    | BRICKLARED D.                                                                             | "Barriss Section | %, Lana Jar      | ne",1180,291       | IEL/CHEFS./EATRO | NUMBER OF STREET, MARKEN |              |       |   |
| 25 | 139                                                                                                    | 397530,8854MHC0035,"Brombacher, Michael Lance",1083,2506,085,600044,MB054,                |                  |                  |                    |                  |                          |              |       |   |
| 26 | 1435 134                                                                                               | 1435356,CRMUA005,"Carey, Liam Andrew",1181,2956,C85,6000W,M8054,                          |                  |                  |                    |                  |                          |              |       |   |
| 27 | 1375 361                                                                                               | 375741, CBHSHP001, "Cebekhulu, Sighelele", 1181, 2956, OBS, 6000W, MB054,                 |                  |                  |                    |                  |                          |              |       |   |
| 28 | 13779991, CLXBA, 0001, "Celle, Basalivallile Gavementh Norrhsikeliene", 1583, 2906, 085, 6000w/A/8054, |                                                                                           |                  |                  |                    |                  |                          |              |       |   |

- Go to Start | Settings | Time & language | Region & language
- Click Additional date, time & regional settings
- Click Region
- Click Additional settings
- For Decimal Symbol, enter a dot/full-stop "."
- For List Separator, enter a comma ","
- Click Apply
- Click OK

| 🔗 Customize Format 🛛 🔅                                             |                           |  |  |  |  |  |  |  |
|--------------------------------------------------------------------|---------------------------|--|--|--|--|--|--|--|
| Numbers Currency Time Date                                         |                           |  |  |  |  |  |  |  |
| Example<br>Positive: 123 456 789.00                                | Negative: -123 456 789.00 |  |  |  |  |  |  |  |
| Decimal symbol:                                                    | · · ·                     |  |  |  |  |  |  |  |
| No. of digits after decimal:                                       | 2 ~                       |  |  |  |  |  |  |  |
| Digit grouping symbol:                                             | ~                         |  |  |  |  |  |  |  |
| Digit grouping:                                                    | 123 456 789 🗸 🗸           |  |  |  |  |  |  |  |
| Negative sign symbol:                                              | - ~                       |  |  |  |  |  |  |  |
| Negative number format:                                            | -1.1 ~                    |  |  |  |  |  |  |  |
| Display leading zeros:                                             | 0.7 ~                     |  |  |  |  |  |  |  |
| List separator:                                                    | , ~                       |  |  |  |  |  |  |  |
| Measurement system:                                                | Metric $\sim$             |  |  |  |  |  |  |  |
| Standard digits:                                                   | 0123456789 ~              |  |  |  |  |  |  |  |
| Use native digits:                                                 | Never $\checkmark$        |  |  |  |  |  |  |  |
| Click Reset to restore the system default settings for Reset Reset |                           |  |  |  |  |  |  |  |
|                                                                    | OK Cancel Apply           |  |  |  |  |  |  |  |